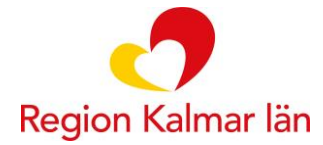

## Vaccinationsflöde MittVaccin

(fr.o.m. 25-03-14)

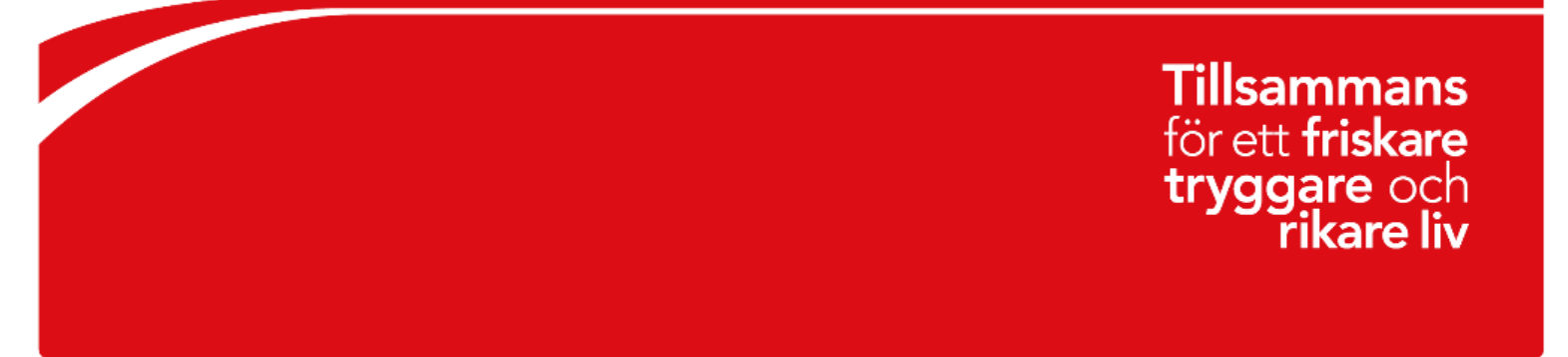

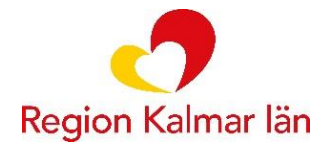

## ATT REGISTRERA EN VACCINATION I MITTVACCIN

Klicka på det uppdrag du vill logga in som, ska du vaccinera ska du alltid logga in som sjuksköterska med ordinationsrätt för att vaccinationen ska bli signerad.

| Uppdrag                      | ♦ Roll                            | ♦ Vårdgivare      | ¢ Åtgärder 4 |
|------------------------------|-----------------------------------|-------------------|--------------|
| Akutmottagningen Oskarshamn  | Sjuksköterska med ordinationsrätt | Region Kalmar län | Välj         |
| Arbetsmiljö och hälsa Kalmar | Sjuksköterska med ordinationsrätt | Region Kalmar län | Välj         |

## Klicka därefter på "Kunder" uppe i listen:

| m Mittvaccin - Journal 🗙        | +                                      |                                                                                                    | × -       | ٥       |
|---------------------------------|----------------------------------------|----------------------------------------------------------------------------------------------------|-----------|---------|
| ← → C      mvjournal.mittvacci  | n.se/index.php?p=settings&u=changemott |                                                                                                    | 6 \$      |         |
| mittvaccin                      |                                        | Kunder Bokningar Signera Statistik Installningar S                                                          | Svar igår | Logga u |
| Inställningar > Växla uppdra    | g                                      | Inloggad som Lina Kinnander Jarl (Sjuksköterska med ordinationsrätt), Region Test Kalmar, Region Kalmar tes | tmottagn  | ning    |
| Vacciner                        | Dina uppdrag                           |                                                                                                    |           |         |
| Andra lösenord<br>Växla uppdrag | Filtrera                               |                                                                                                    |           |         |
|                                 | Uppdrag                                | e Roll ≎ Vårdgivare e Åtg                                                                                   | ärder o   |         |

Skriv in personnumret på den du ska vaccinera i rutan för Sök kund:

|                                                                                                    | Kunder                                      |                                                                                                    |                                                                                            |                                                                                                    |                                                                                                    |                                                                                                    |                                                                                                    |
|----------------------------------------------------------------------------------------------------|---------------------------------------------|----------------------------------------------------------------------------------------------------|--------------------------------------------------------------------------------------------|----------------------------------------------------------------------------------------------------|----------------------------------------------------------------------------------------------------|----------------------------------------------------------------------------------------------------|----------------------------------------------------------------------------------------------------|
|                                                                                                    |                                             | Bokningar                                                                                                    | Signera                                                                                    | Statistik                                                                                                    | Inställningar                                                                                                    | Svar igå                                                                                                    | Logga ut                                                                                                    |
| Inloggad som Lina Kinna                                                                                                    | nder Jarl (Sjuksköterska med ordir          | ationsrätt), Re                                                                                                    | egion Test                                                                                 | Kalmar, R                                                                                                    | egion Kalmar                                                                                                    | testmottag                                                                                                    | ning                                                                                                    |
|                                                                                                    |                                             |                                                                                                    |                                                                                            |                                                                                                    |                                                                                                    |                                                                                                    |                                                                                                    |
|                                                                                                    |                                             |                                                                                                    |                                                                                            |                                                                                                    |                                                                                                    |                                                                                                    |                                                                                                    |
| Dagens kunder                                                                                                    |                                             |                                                                                                    |                                                                                            |                                                                                                    |                                                                                                    |                                                                                                    |                                                                                                    |
| an ovan. Sökning kan ske på namn, personnr, samordningsrir, reservnr, mobilin; e-post, uuid samt NVR-referens (vaccination vaccin). |                                             |                                                                                                    |                                                                                            |                                                                                                    |                                                                                                    |                                                                                                    |                                                                                                    |
|                                                                                                    |                                             |                                                                                                    |                                                                                            |                                                                                                    |                                                                                                    |                                                                                                    |                                                                                                    |
| te                                                                                                    | Inloggad som Lina Kinnar<br>Q Dagens kunder | Inloggad som Lina Kinnander Jarl (Sjuksköterska med ordin           Q         Dagens kunder           ten nan. Söning kan der på nemt, personst, semordningers, resenst, mobiliti, e sost, uord samt MVR-referenz (vaconation vacon). | Inloggad som Lina Kinnander Jarl (Sjuksköterska med ordinationsrätt), R<br>Q Dagens kunder | Inloggad som Lina Kinnander Jarl (Sjukskoterska med ordinationsrätt), Region Test           Dagens kunder           ten oven Steining ken der på nemm, personer, samordningser, reserver, mobilire, e-post, uud samt XVIR-referenz (vacoriation vacori). | Inloggad som Lina Kinnander Jarl (Sjuksköterska med ordinationsrätt), Region Test Kalmar, R Dagens kunder ten oven Sterving fan ske på namt, personnr, samordningerr, reserving mobility, e-post, uud samt KVR-referere (vacoriation vacciti). | Inloggad som Lina Kinnander Jarl (Sjuksköterska med ordinationsrätt), Region Test Kalmar, Region Kalmar<br>Dagens kunder  ten oven Stering ken ske på namt, personer, samordninger, reserver, mobilir, e-post, uurd samt VVR-referend (vacorration vacori). | Inloggad som Lina Kinnander Jarl (Sjuksköterska med ordinationsrätt), Region Test Kalmar, Region Kalmar testmottag Dagens kunder  ten oven Sterving fan ske på namt, personer, samordningerr, reserver, motier, e-post, uud samt KVR-referere (vacoration vaccit). |

Om personen redan finns inlagd i MittVaccin kommer namnet upp. Klicka då på den rad som kommer upp:

| Kunder > Sök kund                              |                      |     |                 | Inloggad som Lina Kinnander Jarl (Sjukskö | öterska med ordinationsrätt), Regic |
|------------------------------------------------|----------------------|-----|-----------------|-------------------------------------------|-------------------------------------|
| Sök kund                                       | Sök kund             |     |                 |                                           |                                     |
| Lägg till ny kund<br>Skriv ut hälsodeklaration | 1912121212           |     | Q Dagens kunder |                                           |                                     |
| Hälsodeklarationer                             | Namn                 | Kön | Personnummer    | Mottagning                                | Ålder                               |
|                                                | Testatoly, Testatoly | Man | 191212121212    | Region Kalmar testmottagning              | 110 år                              |

Om patienten inte sedan tidigare finns i MittVaccin får du ingen träff. Du behöver då klicka på Lägg till ny kund. Du kommer då in på patient/kundkortet.

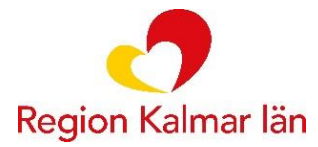

## STARTA VACCINATION

Sök upp patient. Klicka på Starta vaccination i menyn till vänster.

| Tolvan Tolvanson (191212121 | 212) > Starta vaccination                               |                         | 0 | (Sjuksköterska med ordinationsrätt), Region Kalmar Testmoltlagning. Region Kalmar län | 9 |
|-----------------------------|---------------------------------------------------------|-------------------------|---|---------------------------------------------------------------------------------------|---|
| Visa kund                   | Personen är markerad som testperson i pe                | rsonuppaftstjänsten.    |   |                                                                                       |   |
| Starta vaccination          |                                                         |                         |   |                                                                                       |   |
| Skapa bokning               | Personupopiter hamlades 2025-02-03 11 10.39 via personu | peg flagersten.         |   |                                                                                       |   |
| Kundgrupper                 | A 100 000000000000000000000000000000000                 |                         |   |                                                                                       |   |
| Andra personuppgifter       | Towar towarson                                          | 19121212121212 (112 ar) |   |                                                                                       |   |
| Visa historik               |                                                         | O Testuchaen 1          |   |                                                                                       |   |
| Tidigare vaccination        |                                                         | 11111 Testborg          |   |                                                                                       |   |
| Skriv ut vaccinationslista  | 070000000                                               | svenge                  |   |                                                                                       |   |
| Skriv ut journal            |                                                         |                         |   |                                                                                       |   |
| HD (inom VG)                | Anleckningar Historik Hälsodeklaratik                   | on Sam. Journationng    |   |                                                                                       |   |
| HD                          |                                                         |                         |   |                                                                                       |   |
| Meddelanden                 | Gamia vaccinationsflödet                                |                         |   |                                                                                       |   |

Välj åtgärd **Vaccination** och välj aktuell **hälsodeklaration** för vaccinationen och fyll i den.

| um 2025-02-03 📩                                                                                                    |                  |                  | Genvägar                |
|----------------------------------------------------------------------------------------------------|------------------|------------------|-------------------------|
| ard Vaccination                                                                                                    |                  |                  | Kundgrupper             |
| odeklaration                                                                                                    |                  |                  |                         |
| nition Generell Halsodeklaration - (2025-02-03 11:15:57)<br>Region Kaimer lan                                                                                                    |                  |                  | - Genvägar              |
|                                                                                                    |                  |                  | C Lägg till utlandsresa |
| ren ar namtade man naisodekiaration itylid 2025-02-03 11:16:87<br>1 av Elin Bergelind (journalen)                                                                                                    |                  |                  |                         |
|                                                                                                    |                  |                  |                         |
| rága                                                                                                    | Ja               | Nej              |                         |
|                                                                                                    |                  |                  |                         |
| r du fullt frisk? (har ingen alfvarlig eller kronisk sjukdom som påverkar<br>nmunförsvaret - t ex. celigifter och/eller stora kortisondoser)                                                                                                    | ۲                |                  |                         |
| r du fullt frisk? (har ingen allvarlig eller kronisk sjukdom som påverkar<br>nmunförsvaret - t.ex. celigifter och/eller stora kortisondoser)<br>ar du feber idag?                                                                                                    | •                | 0<br>*           |                         |
| r at huft frähz? (Par ingen altverligt eller insoniak sjakkom som påverkar<br>immunförsvaret - t ex. celgifter ochveller stora kortisondoser)<br>ar di leber klag<br>nvånder du immundämpande läkemedel?                                                                                                    | •                | •                |                         |
| r du full fraid? Ther ingon altwritig get income spaketon som pleverkar<br>imuniforswaret - Lex. cellpref activeler stora kontisondoor)<br>na for berer slag?<br>nviknder du immundampande läkemeder?<br>r du gravkd?                                                                                                    | *<br>0<br>0      | •                |                         |
| r al hult hard "Pate ngon alhvallig oder kronisk sjuktion som påverkar<br>minunforsværet - I ex. celtjer ockveler stora kontisondoor)<br>na for bore kagi<br>månder du immundampande läkemeder?<br>r du gravkd?<br>ommer famligen falla annat unsprungsland än Sverge? Om ja, viket land?                                                                                                    | *<br>0<br>0      | •                |                         |
| ra hult hard "Par ingen alturalig eich isotatis spädoton son påverkar<br>imundrosvaret - Les. cellgifer octiveler stora kortisondoor)<br>ar du foter stag?<br>I du gravd?<br>ommer familjen från annat ursprungsland än Sverge? Om ja, vitket land?<br>r du altergisk mot något som INTE avser pollen, husdjur eller insetter, Les. ägg?                                                                                                    | *<br>•<br>•<br>• | •                |                         |
| r at hull freider (her ingene allwrigh einer konste sjandsondssond<br>mundtresveret - 1 ex. celigitter ochreiter stora kontsondosor)<br>ar du feber islag?<br>invlander du immundlampande läkemeder?<br>r du gravk?<br>ommer familjen från annat unsprungsland än Sverige? Om ja, vitket land?<br>r du allergisk mot något som INTE avser pollen, husdjar etter insekter, Lex. Jag?<br>ar du nedstatt immunforsvar pag sjukdom eller medori, har du någon kromsk<br>ar du nedstatt immunforsvar pag sjukdom eller medori, har du någon kromsk |                  | *<br>*<br>*<br>* |                         |

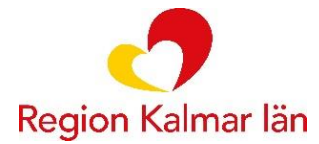

Genom att klicka på *Visa historik* under genvägar, går det att ta del av patientens vaccinationshistorik. Observera att vaccinationer från andra vårdgivare inte visas om inte Sammanhållen Journalföring tidigare hämtats i patientkortet.

Välj **vaccin** och klicka på *Lägg till*. Fyll i dos samt lokalisation. Vid klick på kalendern visas datum för eventuell nästa dos. Det är viktigt att man därefter stänger kalendern för att sms inte ska gå ut från MittVaccin.

Det går även att lägga till vaccin via Snabbval till höger. Snabbvalen är baserade på inloggad användares senast använda vaccin, mottagningens snabbvaccin och patientens vaccinationshistorik.

Välj **batchnummer**. Genom att klicka på *Hantera batchnummer* under genvägar kan vaccinsaldo justeras.

| raccin         |          |           |                |                                        |              |             |                                                                |   |
|----------------|----------|-----------|----------------|----------------------------------------|--------------|-------------|----------------------------------------------------------------|---|
| accin Vaxigrip |          |           |                |                                        |              | ✓ Lägg till | Genvägar                                                       |   |
| Intervali      | Dos      | Dosering  | Administration |                                        | Lokalisation |             | Visa historik                                                  |   |
| Vaxigrip       |          |           |                |                                        |              |             | Snabbval                                                       | ( |
| Normal         | Första • | 0,50 ml 💌 | Intramuskulärt | •                                      | Höger arm    | • 🛱 🛛       | Pneumovax                                                      | C |
|                |          |           |                |                                        |              |             | Comirnaty, koncentrat till<br>injektion, 30 mcg/dos (fr 12 år) | C |
|                |          |           |                |                                        |              |             | Gardasil 9                                                     | C |
|                |          |           |                |                                        |              |             | Comirnaty Omicron XBB.1.5<br>(30 mcg/dos) fr 12 år             | C |
|                |          |           |                |                                        |              |             | Vaxigrip Tetra                                                 | C |
| atchnummer     |          |           |                |                                        |              |             | _                                                              |   |
| Vaxigrip       |          |           |                | 1111111 - Utg.dat 2023-02-<br>Saldo 72 | 7            | •           | Genvägar                                                       |   |
|                |          |           |                |                                        |              |             | G Hantera batchnummer                                          |   |

Avsnittet **Varor och tjänster** används inte inom Region Kalmar län och ska därför inte fyllas i.

Under **Slutför** finns möjlighet att skriva en anteckning kopplat till vaccinationen. Klicka därefter på *Signera vaccination* för att slutföra vaccinationen.

| Varor och tjänster          |       |        |        |                          |                     |
|-----------------------------|-------|--------|--------|--------------------------|---------------------|
| Lägg till artikel (Ej valt) |       |        |        |                          | Antal 1 Lägg till   |
| Namn                        | Antal | Rabatt | Totalt | Kampanj                  | Fakturera           |
| Vaxigrip                    | 1 st  | 0 SEK  | 0 SEK  | Ingen matchande kampanj. |                     |
| Totalt                      | 0 st  | 0 SEK  | 0 SEK  |                          |                     |
| Slutför                     |       |        |        |                          |                     |
| Anteckning                  |       |        |        |                          |                     |
|                             |       |        |        |                          |                     |
|                             |       |        |        |                          | Circumstanting      |
|                             |       |        |        |                          | Signera Vaccination |
| 925-1.9-PR61                |       |        |        |                          |                     |

Vaccinationen syns nu i vyn Överblick vacciner.

| Överblick vacciner |               |                          |         |       |
|--------------------|---------------|--------------------------|---------|-------|
| ✓ = Vaccinerad     | O = Ordinerad | * = Tidigare vaccination | + = Ext | rados |
| Vaccin             |               | Senaste                  | Totalt  | 1     |
| influensa          |               |                          |         |       |
| Vaxigrip           |               | 2025-02-03               | 1 st    | ~     |